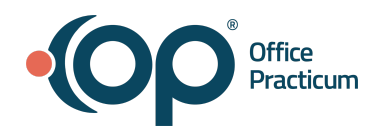

# OP | Webinar Resource Handout:

Creating Timely Patient Specific Alerts

| Scenario #1: Adding Permissions for Patient Alerts                                                                |  |  |  |  |  |
|----------------------------------------------------------------------------------------------------|--|--|--|--|--|
| Exercise A: Create Permission Groups                                                                              |  |  |  |  |  |
| 1. Navigate to Practice Management > Staff Directory                                                              |  |  |  |  |  |
| (OR Admin>Security Administration)                                                                                |  |  |  |  |  |
| 2. Click <b>Security Access</b> . The Security Permission window opens.                                           |  |  |  |  |  |
| 3. Select the Groups Tab                                                                                          |  |  |  |  |  |
| Note: We will create two groups                                                                                   |  |  |  |  |  |
| 4. Click Create New Group                                                                                         |  |  |  |  |  |
| a. Alerts View / Complete                                                                                         |  |  |  |  |  |
| b. Alerts Admin                                                                                                   |  |  |  |  |  |
| 5. Assign Permissions                                                                                             |  |  |  |  |  |
| a. Group 1- Name group: Alerts View / Complete                                                                    |  |  |  |  |  |
| i. Scroll to find Alerts_Access on the right-hand side of the                                                     |  |  |  |  |  |
| grid.                                                                                                    |  |  |  |  |  |
| ii. Drag and drop Alerts_Access under the new group name                                                          |  |  |  |  |  |
| iii. Scroll to find Alerts_Complete on the right-hand side of                                                     |  |  |  |  |  |
| the grid.                                                                                                    |  |  |  |  |  |
| iv. Drag and drop Alerts_Complete under the new group                                                             |  |  |  |  |  |
| name                                                                                                    |  |  |  |  |  |
| b. Group 2- Name group: Alerts Admin                                                                              |  |  |  |  |  |
| I. Scroll to find Alerts_Access on the right-hand side of the grid.                                               |  |  |  |  |  |
| ii. Drag and drop Alerts_Access under the new group name                                                          |  |  |  |  |  |
| iii. Scroll to find Alerts_Complete on the right-hand side of<br>the grid.                                        |  |  |  |  |  |
| iv. Drag and drop <b>Alerts_Complete</b> under the new group<br>name                                              |  |  |  |  |  |
| v. Scroll to find <b>Alerts_Modify</b> on the right-hand side of the grid.                                        |  |  |  |  |  |
| vi. Drag and drop <b>Alerts_Modify</b> under the new group name                                                   |  |  |  |  |  |
| Exercise B: Assign Users to Groups                                                                                |  |  |  |  |  |
| <ol> <li>Select the Membership tab</li> <li>Find the Alerts View/Complete group on the left-hand side.</li> </ol> |  |  |  |  |  |

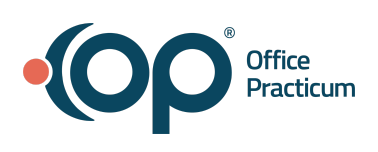

| 3.                         | Find your user on the right-hand side of the grid.                                                                                            |  |  |  |
|----------------------------|----------------------------------------------------------------------------------------------------|--|--|--|
| 4.                         | Drag and drop your user                                                                                                    |  |  |  |
| 5.                         | Find the Alerts Admin group on the left-hand side.                                                                                            |  |  |  |
| 6.                         | Find your user on the right-hand side of the grid.                                                                                            |  |  |  |
| 7.                         | Drag and drop your user into this group                                                                                                    |  |  |  |
| 8.                         | Permission Activation                                                                                                    |  |  |  |
|                            | <ul><li>a. If cloud, you will need to log off all sessions for permissions to take effect</li><li>b. If server, close OP and reopen</li></ul> |  |  |  |
| 9.                         | Take home: Repeat these steps of assigning permissions to any additional staff                                                                |  |  |  |
| Exercise C: Confirm Access |                                                                                                    |  |  |  |
| 1.                         | Clinical>Patient Chart> Search for Mary Testpatient (ID:99) or a test patient of your choice                                                  |  |  |  |
| 2.                         | Within the chart, scroll to see Alert Setup under Communications on the left-hand side                                                        |  |  |  |
| 3.                         | Select Alert Setup                                                                                                    |  |  |  |

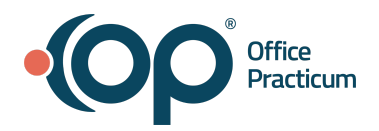

# Scenario #2: Latex Allergy

#### Alert type: All Departments

You have a patient that requires a patient alert to be known by all. This is something you would want everyone to see.

#### **Exercise A: Create an Alert**

|                                           | If not already in the chart navigate to Clinical>Patient Chart> Select                                                                                                    |  |
|-------------------------------------------|----------------------------------------------------------------------------------------------------|--|
|                                           | Testpatient                                                                                                    |  |
| 2.                                        | Navigate to Communication>Alert Setup                                                                                                    |  |
| 3.                                        | Click + New Alert                                                                                                    |  |
| 4.                                        | Enter required fields                                                                                                    |  |
|                                           | a. Alert Name: Latex allergy                                                                                                    |  |
|                                           | b. Alert Description: Latex Allergy!!! (This will display to users)                                                                                                    |  |
|                                           | c. Department: Select All                                                                                                    |  |
|                                           | d. Start Date: Today                                                                                                    |  |
|                                           | e. End Date: Leave Blank (We don't want this to expire)                                                                                                    |  |
|                                           | f. Present Alert When:                                                                                                    |  |
|                                           | i. Chart is Opened                                                                                                    |  |
|                                           | ii. Checking in an Appt                                                                                                    |  |
|                                           | iii. Opening an Encounter                                                                                                    |  |
|                                           | iv. Opening a Well Visit                                                                                                    |  |
| 5.                                        | Save                                                                                                    |  |
| 6.                                        | Close the chart                                                                                                    |  |
| In Wo                                     | rkflow Notification:                                                                                                    |  |
|                                           |                                                                                                    |  |
| 1.                                        | Reopen your test patient chart to see how the alert will appear upon                                                                                                    |  |
| 1.                                        | Reopen your test patient chart to see how the alert will appear upon opening.                                                                                                    |  |
| 1.<br>2.                                  | Reopen your test patient chart to see how the alert will appear upon opening.<br>Options Presented                                                                                                    |  |
| 1.<br>2.                                  | Reopen your test patient chart to see how the alert will appear upon<br>opening.<br>Options Presented<br>a. <b>Acknowledge</b> : Clicking OK - Pop-up presented when action is<br>performed again                                                                                                    |  |
| 1.<br>2.                                  | <ul> <li>Reopen your test patient chart to see how the alert will appear upon opening.</li> <li>Options Presented <ul> <li>a. Acknowledge: Clicking OK - Pop-up presented when action is performed again</li> <li>b. Suppress: Check Suppress- Suppresses alert until log out and</li> </ul> </li> </ul>                                                                                                    |  |
| 1.<br>2.                                  | <ul> <li>Reopen your test patient chart to see how the alert will appear upon opening.</li> <li>Options Presented <ul> <li><b>Acknowledge</b>: Clicking OK - Pop-up presented when action is performed again</li> <li><b>Suppress</b>: Check Suppress- Suppresses alert until log out and back into OP</li> </ul> </li> </ul>                                                                                                    |  |
| 1.<br>2.                                  | <ul> <li>Reopen your test patient chart to see how the alert will appear upon opening.</li> <li>Options Presented <ul> <li>a. Acknowledge: Clicking OK - Pop-up presented when action is performed again</li> <li>b. Suppress: Check Suppress- Suppresses alert until log out and back into OP</li> <li>c. Complete: Checking Complete- Enters an end date of today +</li> </ul> </li> </ul>                                                                                                    |  |
| 1.<br>2.                                  | <ul> <li>Reopen your test patient chart to see how the alert will appear upon opening.</li> <li>Options Presented <ul> <li><b>Acknowledge</b>: Clicking OK - Pop-up presented when action is performed again</li> <li><b>Suppress</b>: Check Suppress- Suppresses alert until log out and back into OP</li> <li><b>Complete</b>: Checking Complete- Enters an end date of today + makes alert inactive</li> </ul> </li> </ul>                                                                                                  |  |
| 1.<br>2.<br>3.                            | <ul> <li>Reopen your test patient chart to see how the alert will appear upon opening.</li> <li>Options Presented <ul> <li><b>Acknowledge</b>: Clicking OK - Pop-up presented when action is performed again</li> <li><b>Suppress</b>: Check Suppress- Suppresses alert until log out and back into OP</li> <li><b>Complete</b>: Checking Complete- Enters an end date of today + makes alert inactive</li> </ul> </li> <li>For your user to not be presented with this alert again today select</li> </ul>                    |  |
| 1.<br>2.<br>3.                            | <ul> <li>Reopen your test patient chart to see how the alert will appear upon opening.</li> <li>Options Presented <ul> <li><b>Acknowledge</b>: Clicking OK - Pop-up presented when action is performed again</li> <li><b>Suppress</b>: Check Suppress- Suppresses alert until log out and back into OP</li> <li><b>Complete</b>: Checking Complete- Enters an end date of today + makes alert inactive</li> </ul> </li> <li>For your user to not be presented with this alert again today select (choose a,b, or c)</li> </ul> |  |
| 1.<br>2.<br>3.<br><b>Outco</b>            | <ul> <li>Reopen your test patient chart to see how the alert will appear upon opening.</li> <li>Options Presented <ul> <li><b>Acknowledge</b>: Clicking OK - Pop-up presented when action is performed again</li> <li><b>Suppress</b>: Check Suppress- Suppresses alert until log out and back into OP</li> <li><b>Complete</b>: Checking Complete- Enters an end date of today + makes alert inactive</li> </ul> </li> <li>For your user to not be presented with this alert again today select (choose a,b, or c)</li> </ul> |  |
| 1.<br>2.<br>3.<br><b>Outco</b><br>You cru | Reopen your test patient chart to see how the alert will appear upon<br>opening.<br>Options Presented<br>a. Acknowledge: Clicking OK - Pop-up presented when action is<br>performed again<br>b. Suppress: Check Suppress- Suppresses alert until log out and<br>back into OP<br>c. Complete: Checking Complete- Enters an end date of today +<br>makes alert inactive<br>For your user to not be presented with this alert again today select<br>(choose a,b, or c)<br>ome:<br>reated an APB alert for all to see.             |  |

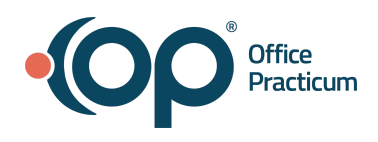

| Scenario #3: Sign Updated Form<br>Alert type: Multiple departments<br>You need a parent/guardian to sign an updated form. You will create an alert for two departments |  |  |  |  |
|----------------------------------------------------------------------------------------------------|--|--|--|--|
| Exercise A: Create an Alert                                                                                                    |  |  |  |  |
| <ol> <li>If not already in the chart, navigate to Clinical&gt;Patient Chart&gt; Select<br/>Testpatient</li> <li>Navigate to Communications&gt;Alert Setup</li> </ol>   |  |  |  |  |
| 3. Click + New Alert                                                                                                    |  |  |  |  |
| 4. Enter required fields                                                                                                    |  |  |  |  |
| a. Alert Name: Update Form                                                                                                    |  |  |  |  |
| b. Alert Description: Parent needs to sign an updated HIPAA                                                                                                    |  |  |  |  |
| alsciosure form.                                                                                                    |  |  |  |  |
| c. Department.                                                                                                    |  |  |  |  |
| i. Fiolit Desk                                                                                                    |  |  |  |  |
| d. Start Date: Today                                                                                                    |  |  |  |  |
| e End Date: Leave Blank (We don't want this to expire)                                                                                                    |  |  |  |  |
| f Present Alert When:                                                                                                    |  |  |  |  |
| i Checking in an Annt                                                                                                    |  |  |  |  |
| ii Opening Insurance                                                                                                    |  |  |  |  |
| 5 Save                                                                                                    |  |  |  |  |
| 6. Close the chart                                                                                                    |  |  |  |  |
| In Workflow Notification:                                                                                                    |  |  |  |  |
| Note: Must be part of Billing and Front Desk Departments to confirm                                                                                                    |  |  |  |  |
| Reopen your test patient chart to see how the alert will appear upon opening                                                                                           |  |  |  |  |
| 1. Options Presented                                                                                                    |  |  |  |  |
| a. Acknowledge: Clicking OK - Pop-up presented when action is<br>performed again                                                                                       |  |  |  |  |
| b. Suppress: Check Suppress- Suppresses alert until log out and                                                                                                    |  |  |  |  |
| back into OP                                                                                                    |  |  |  |  |
| <ul> <li>Complete: Checking Complete- Enters an end date of today +<br/>makes alert inactive</li> </ul>                                                                |  |  |  |  |
| <ol> <li>If the parent completed the form, which option should be selected?</li> <li>Choose a,b, or c</li> </ol>                                                       |  |  |  |  |
| Outcome: You created an alert for two departments to see                                                                                                    |  |  |  |  |

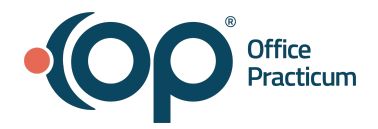

### Scenario #4: Vaccine Counseling Alert Type: One Department (Clinician) The patient is a candidate for PCV20 for high risk, talk to mom **Exercise A:** Create an Alert Note: Must be part of Provider Departments to confirm workflow 1. If not already in the chart, navigate to Clinical>Patient Chart> Select Testpatient 2. Navigate to Communications>Alert Setup 3. Click + New Alert 4. Enter required fields a. Alert Name: Counseling-Vaccine b. Alert Description: Candidate for PCV20 for high risk, talk to mom c. Department: Providers (if you don't have a Provider department, choose i. the department that would make the most sense for your office) d. Start Date: Today e. End Date: Leave Blank (We don't want this to expire) f. Present Alert When: Chart is Opened i. ii. **Opening an Encounter** iii. Opening a Well Visit 5. Save 6. Close the chart In Workflow Notification:

counseling was not on the top of the list, which option would be selected? Choose a,b, or c \_\_\_\_\_ Outcome: You created an alert for one department to see

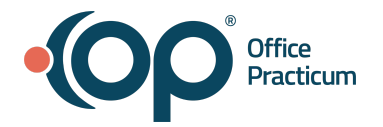

# Bonus- Scenario #5 : 💡 One person-as-their-own-department

For the staff member, perhaps the clinician, who likes a lot of reminders, and sticky notes, create that individual as their own department

# Notes: This person should be assigned the permission groups of Alerts Admin. Departments cannot be deleted

| Exercise A: Create Department<br>Note: Departments cannot be deleted                                                                                                    |  |
|----------------------------------------------------------------------------------------------------|--|
| <ol> <li>Practice Management&gt;Reference Data&gt;Departments</li> <li>Select +</li> <li>Department Name: Name of Individual</li> <li>Select Color</li> </ol>                                                                                                    |  |
| 5. Select Checkmark                                                                                                    |  |
| <ul> <li>Exercise B: Assign Department</li> <li>1. Practice Management&gt;Reference Data&gt;Staff/Providers</li> <li>2. Select Staff Member</li> <li>3. Department <ul> <li>a. + Add new department</li> </ul> </li> </ul>                                                                                                    |  |
| <ul> <li>Exercise C: Create Alert (s)</li> <li>1. If not already in the chart, navigate to Clinical&gt;Patient Chart&gt; Select Testpatient</li> <li>2. Enter required fields <ul> <li>a. Alert Name: Reminder</li> <li>b. Alert Description: Patient recently moved</li> <li>c. Department: <ul> <li>i. Name of Individual</li> </ul> </li> <li>d. Start Date: Today</li> <li>e. End Date: Leave Blank (We don't want this to expire)</li> <li>f. Present Alert When: <ul> <li>i. Chart is Opened</li> <li>ii. Opening an Encounter</li> <li>iii. Opening a Well Visit</li> </ul> </li> <li>g. Optional - If the patient is part of a financial family, you can consider copying the alert to a member of the financial family</li> <li>i. Important Notes: <ul> <li>1. Copying an alert is only available when creating an alert</li> <li>2. No linkage - once copied to a sibling it becomes an independent alert</li> </ul> </li> </ul></li></ul> |  |
| Outcome: You created an alert for one department to see!                                                                                                    |  |

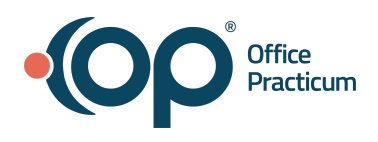